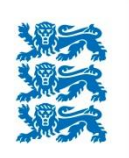

Põllumajanduse Registrite ja Informatsiooni Amet

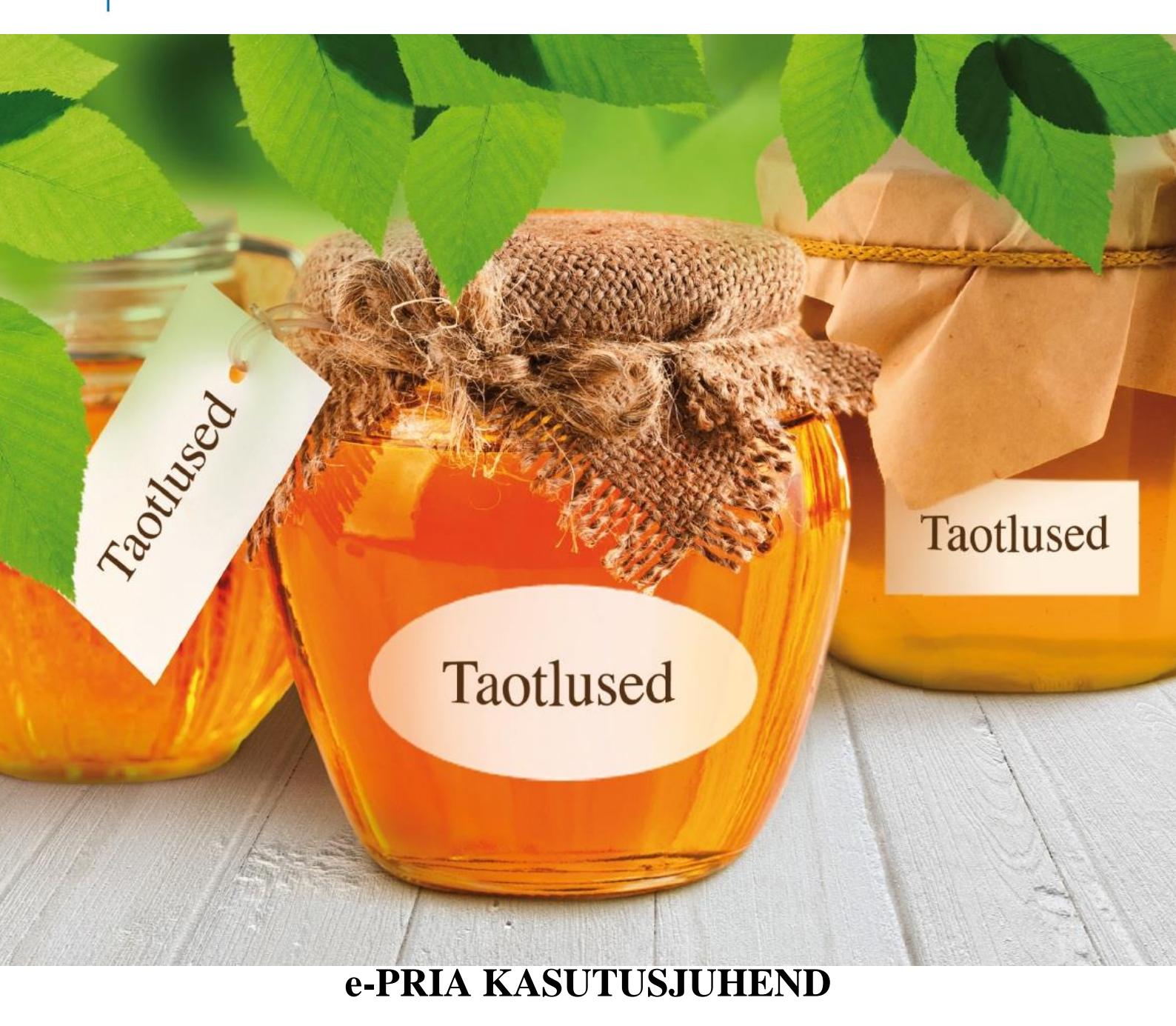

# Pindala- ja loomapõhiste toetuste kohustuste andmete vaatamine ja üleandmine

2020

## Sisukord

| 1. | Kasutatavad lühendid                                           | . 3 |
|----|----------------------------------------------------------------|-----|
| 2. | Portaali sisenemine                                            | . 4 |
| 3. | Teenuse üldinfo                                                | . 4 |
| 4. | Pindala- ja loomapõhiste toetuste kohustuste andmete vaatamine | . 5 |
| 5. | Kohustuste üleandmine                                          | . 7 |
| 6. | Kohustuste ülevõtmine                                          | 13  |
| 7. | Dokumendi kooskõlastamise teated                               | 16  |

## 1. Kasutatavad lühendid

- KSM Keskkonnasõbraliku majandamise toetus
- KSA Keskkonnasõbraliku puuvilja- ja marjakasvatuse toetus
- MULD Piirkondlik mullakaitse toetus
- MAH Mahepõllumajandusele ülemineku toetus ja mahepõllumajandusega jätkamise toetus
- OTL Ohustatud tõugu looma pidamise toetus:
  - OTE Eesti tõugu hobuse pidamise toetus;
  - OTT Tori tõugu hobuse pidamise toetus;
  - OTR Eesti raskeveo tõugu hobuse pidamise toetus;
  - OTM Eesti maatõugu veise pidamise toetus;
  - OTV Eesti vuti pidamise toetus
  - OTK Kihnu maalamba pidamise toetus
- SORT Kohalikku sorti taimede kasvatamise toetus
- PLK Poolloodusliku koosluse hooldamise toetus

VESI – Piirkondlik veekaitse toetus maa rohumaana hoidmise eest ja piirkondlik veekaitse toetus maa talvise taimkatte all hoidmise eest.

## 2. e-PRIA portaali sisenemine

Portaali sisenemise kohta lugege palun juhendist "<u>e-PRIA kasutusjuhend vana e-PRIA teenuste</u> <u>kasutamiseks</u>".

## 3. Teenuse üldinfo

- Kui olete sisse loginud vanasse e-PRIA portaali, valige menüüst "Teenused".
- Valige pindalatoetuste alajaotusest "Andmete esitamine" alt "Pindala- ja loomapõhiste toetuste kohustuste andmete vaatamine ja üleandmine".

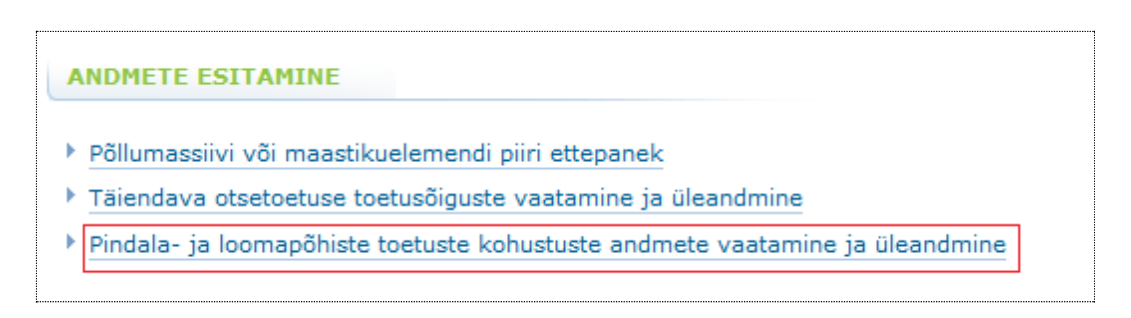

Kohustuste andmete vaatamisel ja üleandmisel saate abi vasakul kuvatavast sektsioonist "Abiinfo". Teenuse paremaks kasutamiseks on abiinfo nupud "?", millele liikudes näidatakse hiirekursori juures vastavat abiinfot ning nupule klõpsates ilmub selgitus vasakule abiinfo sektsiooni.

| Esileht <b>Teenused</b>                                                                               | Kalen               | der Uudised             | Dokumendia               | 1                                 |                      |                       |                                                                     |                                    |                      |                 |                      |                          |                                |                                                                     |                                  |                         |                    |
|----------------------------------------------------------------------------------------------------|---------------------|-------------------------|--------------------------|-----------------------------------|----------------------|-----------------------|---------------------------------------------------------------------|------------------------------------|----------------------|-----------------|----------------------|--------------------------|--------------------------------|---------------------------------------------------------------------|----------------------------------|-------------------------|--------------------|
| Abiinfo<br>Viimase otsusega<br>kinnitatud kohustuse                                                   | Taotleja kohustused |                         |                          |                                   |                      |                       |                                                                     |                                    |                      |                 |                      |                          |                                |                                                                     |                                  |                         |                    |
| andmed.<br>                                                                                           | 1. Tä<br>Mahe       | iitmine 2. Eek          | vaade 🔀 3<br>e ülemineki | 3. Esitamine ><br>1 toetuse ja ma | hepõllumajandu       | sega jätkamise        | toetuse kohustuse p                                                 | erioodi andme                      | d                    |                 |                      |                          |                                |                                                                     |                                  |                         |                    |
| E-R 9:00-16:00                                                                                        |                     |                         |                          |                                   | v                    | iimase otsuseg        | a kinnitatud kohustus                                               | se andmed 😰                        |                      |                 |                      | Kohustuse<br>NB! Kohustu | andmete muud<br>se andmed võiv | atused pärast viimas<br>ad täiendava kontrol                        | t kinnitatud ot<br>li tulemusena | sust 🖸<br>muutuda       |                    |
| 1. Teile kuvatakse<br>maaelu arengukava<br>pindala- ja<br>loomapõhiste toetuste<br>kohustuste andmed. |                     |                         |                          | Lubatud                           | Mittelubatud         |                       | Põllumassiivi<br>numbri<br>muudatustest<br>tingitud<br>suurenemine/ | Abiinfo<br>Vimase otsur<br>andmed. | sega kinnitatud kohu | stuse           | Lubatud              | Mittelubatud             |                                | Põllumassiivi<br>numbri<br>muudatustest<br>tingitud<br>suurenemine/ | Üleantud/<br>asendatud           | Ülevőetud/<br>asendatud | Kehtiv             |
| Selle teenuse kaudu on<br>võimalik ka kohustust                                                       | Valik               | Põllumassiivi<br>number | Algkogus<br>(ha) 😰       | vähenemine<br>(ha) 🔽              | vähenemine<br>(ha) 🕜 | Suurenemine<br>(ha) 🕜 | vähenemine (ha)<br>7                                                | kogus (ha)<br>?                    | kogus (ha)<br>?      | kogus (ha)<br>? | vähenemine<br>(ha) 🔽 | vähenemine<br>(ha) 🕜     | Suurenemine<br>(ha) 🕜          | vähenemine (ha)                                                     | kogus (ha)<br>?                  | kogus (ha)<br>?         | kohustus<br>(ha) 😰 |
| ule anda.                                                                                             | * *                 | * *                     | . · · ·                  | A ¥                               | A 7                  | × •                   | × •                                                                 | * *                                | × •                  | * *             | A 7                  | * <b>*</b>               | × *                            | × *                                                                 | * <b>*</b>                       | × •                     | <b>* *</b>         |
| 2. Maaelu arengukava                                                                                  | $\mathbf{C}$        |                         |                          |                                   |                      |                       |                                                                     |                                    |                      |                 |                      |                          |                                |                                                                     |                                  |                         |                    |
| kohustuste                                                                                            |                     | 60653825846             | 14.93                    |                                   | -0.09                | 0.89                  |                                                                     |                                    |                      | 15.73           | -15.73               |                          |                                |                                                                     |                                  |                         | 0.00               |
| vähendamine ei ole                                                                                    |                     | 60653842847             | 0.00                     |                                   |                      |                       | 0.31                                                                |                                    |                      | 0.31            | -0.31                |                          |                                |                                                                     |                                  |                         | 0.00               |
| vähendamisel nõutakse                                                                                 |                     | 60653864049             | 17.44                    |                                   | -0.11                | 0.92                  | -0.31                                                               |                                    |                      | 17.94           | -17.94               |                          |                                |                                                                     |                                  |                         | 0.00               |
| makstud toetus tagasi                                                                                 |                     | 60953833813             | 0.00                     |                                   |                      | 1.15                  |                                                                     |                                    |                      | 1.15            | -1.15                |                          |                                |                                                                     |                                  |                         | 0.00               |
| võrra on                                                                                              |                     | 60953893408             | 0.00                     |                                   |                      | 0.03                  | 8.18                                                                |                                    |                      | 8.21            | -8.21                |                          |                                |                                                                     |                                  |                         | 0.00               |
| kohustusealuse maa                                                                                    | ei                  | 61053825601             | 0.00                     |                                   | -0.25                | 8.43                  | -8.18                                                               |                                    |                      | 0.00            |                      |                          |                                |                                                                     |                                  |                         | 0.00               |

# 4. Pindala- ja loomapõhiste toetuste kohustuste andmete vaatamine

Kui Teie kohta puuduvad kohustus(t)e andmed, saate teenuse *"Pindala- ja loomapõhiste toetuste kohustuste andmete vaatamine ja üleandmine"* lingil klõpsates sellekohase teate ning teenus ei avane:

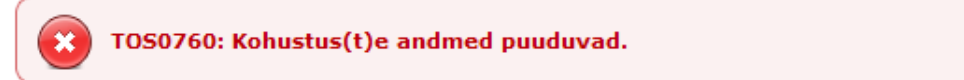

Teenuses kuvatakse Teile kohustuste üldandmed: toetusliik, kohustuse algkogus, kohustuse periood ja kohustuse staatus.

#### Taotleja kohustused

Tagasi Teenused > Kohustused

1. Täitmine 2. Eelvaade 23. Esitamine

Maaelu arengukava pindala- ja loomapõhiste toetuste kohustuste andmed

| Toetusliik 😰                                                                                         |     | Kohustuse<br>algkogus 😰 | Kohustuse<br>periood 😰     | Kohustuse<br>staatus 😰 |
|----------------------------------------------------------------------------------------------------|-----|-------------------------|----------------------------|------------------------|
|                                                                                                    | • • | A 🔻                     |                            | A 🔻                    |
| Eesti tõugu hobuse pidamise toetus (2014-2020)                                                       |     |                         | 01.01.2015 -<br>31.12.2019 | kehtiv                 |
| <u>Mahepõllumajandusele ülemineku toetus ja mahepõllumajandusega</u><br>jätkamise toetus (2014-2020) |     | 164.17                  | 01.01.2016 -<br>31.12.2020 | kehtiv                 |
| Poolloodusliku koosluse hooldamise toetus (2014-2020)                                                |     | 60.55                   | 01.01.2015 -<br>31.12.2019 | kehtiv                 |

Salvesta andmed formaadis: XML CSV

Detailse info kohustuste koguste, sh suurenemiste, vähenemiste, üle antud, üle võetud ja asendatud kohustuse koguste kohta saate, kui klõpsate esimeses tabelis toetusliigi lingile.

|              |                         |                  |                                 |                                      | Viimase otsusega kinnitatud andmed 😮 |                                                                                                    |                                      |                                       |                              |                                 |                                      | Kohustuse andmete muudatused pärast viimast kinnitatud otsust 🗊<br>NB! Kohustuse andmed võivad täiendava kontrolli tulemusena muutuda |                                                                                     |                                         |                                       |                              |  |
|--------------|-------------------------|------------------|---------------------------------|--------------------------------------|--------------------------------------|----------------------------------------------------------------------------------------------------|--------------------------------------|---------------------------------------|------------------------------|---------------------------------|--------------------------------------|----------------------------------------------------------------------------------------------------|-------------------------------------------------------------------------------------|-----------------------------------------|---------------------------------------|------------------------------|--|
| Valik        | Põllumassiivi<br>number | Algkogus<br>(ha) | Lubatud<br>vähenemine<br>(ha) 🔽 | Mittelubatud<br>vähenemine<br>(ha) 😰 | Suurenemine<br>(ha)                  | Põllumassiivi numbri<br>muudatustest tingitud<br>suurenemine/<br>vähenemine (ha) <table-cell></table-cell> | Üleantud/<br>asendatud<br>kogus (ha) | Ülevõetud/<br>asendatud<br>kogus (ha) | Kohustuse<br>kogus<br>(ha) 😰 | Lubatud<br>vähenemine<br>(ha) 😰 | Mittelubatud<br>vähenemine<br>(ha) 🔽 | Suurenemine<br>(ha)                                                                                                    | Põllumassiivi numbri<br>muudatustest<br>tingitud<br>suurenemine/<br>vähenemine (ha) | Üleantud/<br>asendatud<br>kogus<br>(ha) | Ülevõetud/<br>asendatud<br>kogus (ha) | Kehtiv<br>kohustus<br>(ha) 👔 |  |
|              | * *                     | * *              |                                 | A 7                                  | * *                                  | A. ¥                                                                                                    | * *                                  | **                                    | * *                          | * *                             | **                                   | A                                                                                                    | * *                                                                                 | * *                                     | * *                                   |                              |  |
| $\mathbf{C}$ |                         |                  |                                 |                                      |                                      |                                                                                                    |                                      |                                       |                              |                                 |                                      |                                                                                                    |                                                                                     |                                         |                                       |                              |  |
| ei           | 44848407443             | 0.30             |                                 |                                      |                                      |                                                                                                    |                                      |                                       | 0.30                         |                                 |                                      |                                                                                                    |                                                                                     |                                         |                                       | 0.30                         |  |
|              | 44848500132             | 1.20             |                                 |                                      |                                      |                                                                                                    |                                      |                                       | 1.20                         |                                 | -0.05                                |                                                                                                    |                                                                                     |                                         |                                       | 1.15                         |  |
|              | 44848502006             | 0.74             |                                 |                                      | 0.01                                 |                                                                                                    |                                      |                                       | 0.74                         |                                 | -0.01                                |                                                                                                    |                                                                                     |                                         |                                       | 0.73                         |  |
|              | 44848503091             | 0.83             |                                 |                                      |                                      |                                                                                                    |                                      |                                       | 0.83                         |                                 | -0.02                                |                                                                                                    |                                                                                     |                                         |                                       | 0.81                         |  |
| ei           | 45048247481             | 0.00             |                                 |                                      |                                      |                                                                                                    |                                      |                                       | 0.00                         |                                 |                                      | 1.06                                                                                                    |                                                                                     |                                         |                                       | 0.00                         |  |
| ei           | 45048276732             | 0.00             |                                 |                                      |                                      |                                                                                                    |                                      |                                       | 0.00                         |                                 |                                      | 3.57                                                                                                    |                                                                                     |                                         |                                       | 0.00                         |  |
| ei           | 45248359206             | 1.31             |                                 |                                      |                                      |                                                                                                    |                                      |                                       | 1.31                         |                                 |                                      |                                                                                                    |                                                                                     |                                         |                                       | 1.31                         |  |
| ei           | 45347946943             | 0.30             |                                 |                                      |                                      |                                                                                                    |                                      |                                       | 0.30                         |                                 |                                      |                                                                                                    |                                                                                     |                                         |                                       | 0.30                         |  |
| ei           | 45348316696             | 0.55             |                                 |                                      | 0.01                                 |                                                                                                    |                                      |                                       | 0.55                         |                                 |                                      | 0.01                                                                                                    |                                                                                     |                                         |                                       | 0.55                         |  |
| ei           | 45447839064             | 2.40             |                                 |                                      |                                      |                                                                                                    |                                      |                                       | 2.40                         |                                 |                                      |                                                                                                    |                                                                                     |                                         |                                       | 2.40                         |  |
| ei           | 45447932025             | 1.90             |                                 |                                      |                                      |                                                                                                    |                                      |                                       | 1.90                         |                                 |                                      |                                                                                                    |                                                                                     |                                         |                                       | 1.90                         |  |
|              | 45448161703             | 0.81             |                                 |                                      |                                      |                                                                                                    |                                      |                                       | 0.81                         |                                 | -0.01                                |                                                                                                    |                                                                                     |                                         |                                       | 0.80                         |  |
|              | 45448170245             | 0.33             |                                 |                                      |                                      |                                                                                                    |                                      |                                       | 0.33                         |                                 | -0.06                                |                                                                                                    |                                                                                     |                                         |                                       | 0.27                         |  |
|              | 45448181173             | 1.31             |                                 |                                      | 0.03                                 |                                                                                                    |                                      |                                       | 1.31                         |                                 | -0.17                                |                                                                                                    |                                                                                     |                                         |                                       | 1.14                         |  |
| ei           | 45448287379             | 0.00             |                                 |                                      | 4.17                                 |                                                                                                    |                                      |                                       | 0.00                         |                                 |                                      | 4.17                                                                                                    |                                                                                     |                                         |                                       | 0.00                         |  |
| ei           | 45448289946             | 0.55             |                                 |                                      |                                      |                                                                                                    |                                      |                                       | 0.55                         |                                 |                                      |                                                                                                    |                                                                                     |                                         |                                       | 0.55                         |  |
| ei           | 45448372305             | 0.52             |                                 |                                      |                                      |                                                                                                    |                                      |                                       | 0.52                         |                                 |                                      |                                                                                                    |                                                                                     |                                         |                                       | 0.52                         |  |
| ei           | 45448380874             | 0.62             |                                 | -0.62                                |                                      |                                                                                                    |                                      |                                       | 0.00                         |                                 |                                      |                                                                                                    |                                                                                     |                                         |                                       | 0.00                         |  |
|              | 45448381228             | 0.77             |                                 |                                      |                                      |                                                                                                    |                                      |                                       | 0.77                         |                                 | -0.02                                |                                                                                                    |                                                                                     |                                         |                                       | 0.75                         |  |
| ei           | 45448412161             | 0.43             |                                 |                                      |                                      | 16.85                                                                                                    |                                      |                                       | 17.28                        |                                 |                                      |                                                                                                    |                                                                                     |                                         |                                       | 17.28                        |  |

| Mahepõllumajandusel | e ülemineku toetuse ja mahepõllumajandusega jätkamis | e toetuse kohustuse perioodi vähenemised ja suurenemised aastate | lõikes          |
|---------------------|------------------------------------------------------|------------------------------------------------------------------|-----------------|
|                     |                                                      |                                                                  |                 |
| Aasta               | Suurenemine (ha)                                     | Suurenemise protsent                                             | Vähenemine (ha) |
| 2017                |                                                      |                                                                  |                 |
| 2018                | 0.15                                                 | 0.44                                                             | 0.74            |
| 2019                |                                                      |                                                                  |                 |
| 2020                |                                                      |                                                                  |                 |
| 2021                |                                                      |                                                                  |                 |
| Kokku:              | 0.15                                                 | 0.44                                                             | 0.74            |

Kohustuse üleandmine

🔿 Üleandmine \* 😰

Kohustuste kohta, mis ei ole seotud konkreetse maa või loomade arvuga, kuvatakse ainult selgitav tekst.

| Kohalikku sorti taimede kasvatamise toetus                                                                                                    |  |
|----------------------------------------------------------------------------------------------------|--|
| Kohustus on kasvatada vähemalt ühte kohalikku sorti põllukultuuri või vähemalt kümmet erinevat kohalikku sorti puuviljakultuuri või viit<br>erinevat kohalikku sorti marjakultuuri viis järjestikust kalendriaastat. |  |

"Tagasi" nupp viib tagasi eelmisele lehele. NB! Brauseri "Back" nupp e-PRIA portaalis ei tööta.

#### Salvesta andmed formaadis: XML, CSV:

Klõpsates lingil "XML", kuvatakse vormi andmed XML-vormingus failina eraldi veebilehitseja aknas. Veebilehitseja võimalusi kasutades saab vormi salvestada arvutisse soovitud asukohta.

Klõpsates lingil <u>"CSV</u>", kuvatakse tabelis paiknevad andmed CSV-vormingus failina eraldi veebilehitseja aknas. CSV-vormingus faili on võimalik vaadata tabelarvutustarkvaraga, näiteks Microsoft Excelis. Veebilehitseja võimalusi kasutades saab tabeli salvestada arvutisse soovitud asukohta.

## 5. Kohustuste üleandmine

Osaliselt või täielikult saab üle anda KSM, MAH, KSA, MULD, VESI maa rohumaana hoidmise ja PLK toetuse kohustust. SORT ja VESI maa talvise taimkatte all hoidmise kohustust saab üle anda ainult täielikult. Kohustust ei saa üle anda OTL toetuse puhul.

Ühte põldu ei ole võimalik üle anda mitmele erinevale taotlejale. Ühe dokumendiga on võimalik üle anda ainult ühte kohustust (näiteks, kui soovite üle anda nii KSM kui ka MULD kohustust, siis tuleb PRIAle esitada kaks dokumenti). Ühe toetusliigi kohta saab samaaegselt täitmisel olla ainult üks dokument.

Juhime tähelepanu, et "*Minu põllud*" teenuses nupuga "*Põldude ülekandmine"* põldude üle kandmisel ei ole Teie kohustus üle antud. Kohustust saab üle anda ainult teenuse "*Pindala- ja loomapõhiste toetuste kohustuste andmete vaatamine ja üleandmine"* kaudu. Kohustuse üleandmisel jõuavad üleantud põllud ülevõtja "*Minu põllud*" teenusesse. Põldude ülekandmine ei ole sel juhul enam vajalik. Kui Te kannate nupuga "*Põldude ülekandmine"* põllud üle enne kohustuse üleandmist, siis Teie "*Minu põllud*" teenuses olevad põldude andmed kantakse kõik teisele taotlejale ja kohustuse üleandmisel peate üleantavad põllud uuesti joonistama.

Kohustuse üleandmiseks valige *"Taotleja kohustused"* tabelist toetusliik, misjärel avaneb detailne tabel kohustuse perioodi andmetega.

Veerus *"Valik"* on võimalik teha valik kõikidel massiividel/kooslustel kohustuse üleandmiseks, klõpsates märkekastil *"Vali kõik"*, tühistada kõik valikud klõpsates märkekastil *"Tühista kõik valikud"* või teha valik iga põllumassiivi/koosluse osas eraldi. Kohustust ei saa üle anda massiividel/kooslustel, mille ees kuvatakse valikuks *"ei"*.

| Valik | Põllumassiivi<br>number | Algkogus<br>(ha) 🔽 |
|-------|-------------------------|--------------------|
|       | × •                     | A                  |
| ßO    |                         |                    |
| ei    | 65443744389             | 0.76               |
|       | 65443753693             | 3.98               |
|       | 65443763449             | 0.44               |
|       | 65443766734             | 2.00               |
| ei    | 65443775003             | 0.35               |
|       | 65443775025             | 0.00               |

Kohustuse üleandmiseks tuleb valida vormi lõpus "Üleandmine".

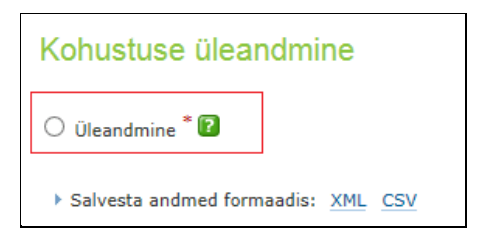

Kohustuse üleandmiseks klõpsake nupul "Edasi".

Seejärel jõuate vormile "Kohustuse üleandmise-ülevõtmise teade".

Kohustuse üleandmiseks täitke vormil vajalikud lahtrid.

#### Punkt 1. Kohustuse üleandja üldandmed

#### Kliendi andmed

Kontaktandmed tulevad vormile automaatselt PRIA kliendiregistrist. Kui Teie andmed on muutunud, palume need pärast dokumendi esitamist ära muuta, kasutades <u>e-PRIA</u> teenust *"Kliendi andmed"*. Andmete muudatused jõustuvad koheselt, kuid uued andmed jõuavad vanasse e-PRIAsse 2 minuti pärast.

#### NB! Muudetud kliendiandmed juba esitatud dokumendil ei uuene.

#### Punkt 2. Kohustuse ülevõtja üldandmed

Sisestage kliendi registri- või isikukood, kellele soovite kohustuse üle anda, ja klõpsake nupul "Otsi". Taotleja, kellele soovite e-PRIA kaudu kohustust üle anda, peab olema e-PRIA klient. Juhul, kui sisestatud koodiga klienti ei leita, saate sellekohase teate:

POR5182: Väljale 'Kliendi registri- või isikukood' sisestatud '12345678901' ettevõte või isik ei ole e-PRIA klient. Palun kontrollige sisestatud kliendi registri- või isikukoodi

Kui klient leitakse, kuvatakse tema kohta käivad andmed. Kohustuse ülevõtja eemaldamiseks klõpsake rea ees olevat nuppu "X". Korraga on võimalik kohustust üle anda ainult ühele kliendile.

| Kohustuse üleandmise-üle              | Cohustuse üleandmise-ülevõtmise teade |          |            |                       |  |  |  |  |  |
|---------------------------------------|---------------------------------------|----------|------------|-----------------------|--|--|--|--|--|
| Tagasi Esitamata dokumendid > Kohustu | se ülevõtmine                         |          |            |                       |  |  |  |  |  |
| 1. Täitmine 2. Eelvaade 3.            | Esitamine                             |          |            | Dokument on esitamata |  |  |  |  |  |
| 1. Kohustuse üleandja üldandmed       |                                       |          |            |                       |  |  |  |  |  |
| Kliendi andmed                        |                                       |          |            |                       |  |  |  |  |  |
| Ärinimi                               |                                       | Är       | ikood      |                       |  |  |  |  |  |
| Kontakttelefon                        |                                       |          |            |                       |  |  |  |  |  |
| E-post                                |                                       |          |            |                       |  |  |  |  |  |
| Esindaja andmed                       |                                       |          |            |                       |  |  |  |  |  |
| Esindaja nimi                         |                                       | Isiku    | ikood      |                       |  |  |  |  |  |
| 2. Kohustuse ülevõtja üldandmed       |                                       |          |            |                       |  |  |  |  |  |
| Kliendi regis                         | tri- või isikukood                    |          |            |                       |  |  |  |  |  |
|                                       |                                       |          |            | Otsi                  |  |  |  |  |  |
| Kliendi nimi                          | Kliendi registri- või isikukood       | Kinnitab | Ei kinnita | Kommentaar            |  |  |  |  |  |
| X ANDRI S                             |                                       | ei       | ei         |                       |  |  |  |  |  |

Edasi kuvatakse eelmisel kuval üleandmiseks valitud põllumassiivid/kooslused, kohustuse kogus, mida on võimalik üle anda, pärast viimast kinnitatud otsust toimunud kohustuse lubatud ja mittelubatud vähenemised, üleantud ning asendatud kohustuse kogused.

| Mahepõllumajan   | dusliku tootmise toetuse ko | hustuse üleantavate põllumass | iivide andmed                  |                                 |  |  |  |  |  |  |
|------------------|-----------------------------|-------------------------------|--------------------------------|---------------------------------|--|--|--|--|--|--|
|                  |                             |                               |                                |                                 |  |  |  |  |  |  |
| Põllumassiivi nr | Kohustuse kogus (ha) 🖸      | Lubatud vähenemine (ha) 🖸     | Mittelubatud vähenemine (ha) 😰 | Üleantud/asendatud kogus (ha) 😰 |  |  |  |  |  |  |
|                  |                             | <b>▲</b> ▼                    | <b>▲</b> ▼                     |                                 |  |  |  |  |  |  |
| 68142402897      | 0.89                        |                               |                                |                                 |  |  |  |  |  |  |
| Kokku:           | 0.89                        |                               |                                |                                 |  |  |  |  |  |  |

Kui soovite tehtud valikut muuta, klõpsake nupul *"Tagasi"* (vt selgitust *"Tagasi"* nupu juures) või eemaldage põllumassiiv/kooslus allpool kuvatavast üleantavate põldude/alade andmete loetelust, klõpsates põllumassiivi/koosluse ees oleval nupul *"X"*.

Kohustuse üleandmiseks lisage põllud/alad tabelisse *"Üleantavate põldude/alade andmed"*. Selleks klõpsake hiirega põllumassiivi/koosluse numbril või nupul *"Lisa üleantav põld"* või PLK kohustuse üleandmisel nupul *"Lisa üleantav ala"*.

Lisatud põlde/alasid saate hiljem vajadusel kustutada kas ükshaaval, kasutades selleks põllu/ala rea ees olevat nuppu "X", või kõiki korraga, kasutades nuppu "Kustuta kõik põllud" või "Kustuta kõik alad".

| Maher    | Mahepõllumajandusliku tootmise toetuse kohustuse üleantavate põldude andmed |                        |            |                                |  |  |  |  |  |  |  |  |
|----------|-----------------------------------------------------------------------------|------------------------|------------|--------------------------------|--|--|--|--|--|--|--|--|
|          | Põllumassiivi nr 😰                                                          | Uus põllumassiivi nr 😰 | Põllu nr 😰 | Üleantava põllu pindala (ha) 😰 |  |  |  |  |  |  |  |  |
|          | ▲ <b>▼</b>                                                                  | × •                    | <b>▲</b> ▼ |                                |  |  |  |  |  |  |  |  |
| x        | <u>68142402897</u>                                                          |                        | 2          | 0.89                           |  |  |  |  |  |  |  |  |
|          | Kokku:                                                                      |                        |            | 0.89                           |  |  |  |  |  |  |  |  |
| Lisa üle | eantav põld Kustuta kõik põllud                                             |                        |            |                                |  |  |  |  |  |  |  |  |

Nii põllumassiivile/kooslusele klõpsamisel, kui nupule *"Lisa üleantav põld"/"Lisa üleantav ala"* vajutamisel avaneb sõltuvalt üleantavast kohustusest, kas *"Minu Põllud"* või *"Minu niidud"* teenus, kus saate joonistada üleantava põllu/ala või valida üleandmiseks juba varem joonistatud põllu/ala. NB! Siin kuvatakse vaid need põllud/alad, mis on joonistatud põllumassiividele/kooslustele, millel kohustuse üleandmise valisite.

Uue põllu/ala joonistamiseks klõpsake nupul *"Lisa põld"/"Lisa PLK ala"*. Põldude/alade joonistamisel on abiks e-PRIA teenuste *"Minu põllud"* ja *"Minu niidud"* kasutusjuhendid ja teenuste videojuhendid, mille leiate <u>PRIA kodulehelt</u>.

Kohustuse üleandmiseks valige esimeses veerus üleantavad põllud/alad ning klõpsake nupul *"Lisa kohustuse üleandmisele"*. Seejärel saate teate, et põllud/alad on lisatud kohustuse üleandmisele. Kohustuse üleandmise vormile tagasiliikumiseks klõpsake nupul *"Tagasi kohustuste üleandmisele"*.

| Mi | nu põll | ud               |                 |          |                   |                 |                        |                    |               |          |               |             | Minu põllud Kasuta viimase taotluse põlde Abi |                        |         |  |  |  |  |  |  |  |  |  |  |
|----|---------|------------------|-----------------|----------|-------------------|-----------------|------------------------|--------------------|---------------|----------|---------------|-------------|-----------------------------------------------|------------------------|---------|--|--|--|--|--|--|--|--|--|--|
|    | Sta     | Põllumassiivi    | Alusala taotl   | Põllu    | Maakasutuse       | Ökoalad         | Ökoalade kogupin       | Põllumajandusku    | Põllu pindala |          | Otstarve/     | Kasutus     | HS/HK/HV/ENK                                  | Põllu muutmise kuupa   | āev 🔻   |  |  |  |  |  |  |  |  |  |  |
|    |         | massiivi või ka  | massiivi või ka | põld1; ; | ~                 | ökoalade        | >= . <=                | ~                  | >=            | -        | ~             | ~           | ~                                             | alampiir 📑 ülem        | npiir E |  |  |  |  |  |  |  |  |  |  |
|    |         | 67848900620      | 67848900620     | 14       | (P) Põllukultu    | <u>1 ökoala</u> | 0.010 ha               | valge ristik (vähe |               | 6.53 ha  | () Terak      | (KR) Kir    |                                               | 25.04.2016 09:3        | 7:34    |  |  |  |  |  |  |  |  |  |  |
|    |         |                  |                 |          |                   |                 |                        |                    |               |          |               |             |                                               |                        |         |  |  |  |  |  |  |  |  |  |  |
|    | < 📃     |                  |                 |          |                   |                 |                        |                    |               |          |               |             |                                               |                        | >       |  |  |  |  |  |  |  |  |  |  |
|    | Lisa p  | õld 📃 Kustuta põ | ld Prindi põld  | Lisa k   | ohustuse üleandmi | isele Tag       | asi kohustuste üleandm | isele Lae andmed   | CSV faili Ek  | spordi p | õld Impord    | i põld      |                                               |                        |         |  |  |  |  |  |  |  |  |  |  |
|    |         |                  |                 |          | Põlde lehel 18    | ~               | I I eht                | 1 /1               |               | Kokku    | 1 põld Veerus | Põllu pinda | ala" märgitud põldude                         | kooupindala on 6 53 ha | 9       |  |  |  |  |  |  |  |  |  |  |
|    |         |                  |                 |          |                   |                 |                        |                    |               |          |               |             |                                               |                        |         |  |  |  |  |  |  |  |  |  |  |

Põllumajanduse Registrite ja Informatsiooni Ame

Vormi lõpus näete viit nuppu: "Tagasi", "Salvesta portaali", "Kustuta", "Kontrolli andmeid" ja "Edasi".

| Mahe                                                                              | epõllumajandusliku tootmise toetu                                                | ise kohustuse üleantavate põldude andme | ed         |                                |  |  |  |  |  |
|-----------------------------------------------------------------------------------|----------------------------------------------------------------------------------|-----------------------------------------|------------|--------------------------------|--|--|--|--|--|
|                                                                                   | Põllumassiivi nr 😰                                                               | Uus põllumassiivi nr 😰                  | Põllu nr 😰 | Üleantava põllu pindala (ha) 😰 |  |  |  |  |  |
|                                                                                   | × •                                                                              | A 🔻                                     | <b>▲</b> ▼ | A 🔻                            |  |  |  |  |  |
| X                                                                                 | 63848669708                                                                      |                                         | 16         | 3.74                           |  |  |  |  |  |
|                                                                                   | Kokku:                                                                           |                                         |            | 3.74                           |  |  |  |  |  |
| Lisa üle                                                                          | eantav põld Kustuta kõik põllud                                                  |                                         |            |                                |  |  |  |  |  |
| Kohu<br>Kinnita                                                                   | s <b>tuse üleandja ja ülevõtja kinnitu</b> :<br>me, et esitatud andmed on õiged. | sed                                     |            |                                |  |  |  |  |  |
| Dokument on esitamata<br>Tagasi Salvesta portaali Kustuta Kontrolli andmeid Edasi |                                                                                  |                                         |            |                                |  |  |  |  |  |
| Salvesta andmed formaadis: Trükk (PDF) XML CSV                                    |                                                                                  |                                         |            |                                |  |  |  |  |  |

*"Tagasi"* nupu klõpsamisel on võimalik *"Taotleja kohustused"* kuval muuta tehtud valikuid - näiteks lisada või eemaldada üleandmiseks valitud põllumassiive/kooslusi.

NB! Kui olete üleandmise kuval lisanud üleandmise dokumendile "*Minu põllud"* või "*Minu niidud"* teenusest põlde/alasid, andmeid salvestanud, kontrollinud või vajutanud "*Edasi"* nuppu, siis "*Tagasi"* nupu klõpsamisel "*Taotleja kohustused"* kuval valitud põllumassiive/kooslusi muuta ei ole võimalik, s.t uuesti "*Edasi"* nupu vajutamisel avatakse eelnevalt pooleli jäänud dokument. Pooleliolevat dokumenti saate kustutada vajutades nupule "*Kustuta"*.

Kui olete lisanud üleandmise dokumendile kohustuse ülevõtja andmed, kuid dokument ei ole salvestatud ja liigute pärast seda *"Tagasi"* nupuga *"Taotleja kohustused"* kuvale, siis uuesti *"Edasi"* nupu vajutamisel on dokumendilt ülevõtja andmed eemaldatud. Need tuleb dokumendile uuesti lisada.

*"Salvesta portaali"* nupp salvestab vormi ja sellel olevad andmed portaali. Vorm jääb täitmisel olekusse ja ei ole edastatud kohustuse ülevõtjale kinnitamiseks! Kui soovite vormi hiljem edasi täita või edastada kohustuse ülevõtjale kinnitamiseks, leiate selle menüüst *"Dokumendid"* alajaotusest *"Esitamata"*. NB! Kui Teil on e-PRIAs pooleliolev dokument ja Te olete muutnud üleantavate põllumassiivide/koosluste osas kohustuse andmeid (nt lisanud üleantavad põllumassiivid/kooslused oma taotlusele või kustutanud need), siis muudetud andmed ei kajastu poolelioleval dokumendil. Kohustuse üleandmiseks tuleb dokument kustutada ja alustada üleandmist algusest. "Kontrolli andmeid" nupu klõpsamisel kontrollitakse sisestatud andmete terviklikkust. Nupp salvestab vormi ja sellel olevad andmed portaali. Vorm jääb täitmisel olekusse ja ei ole edastatud kohustuse ülevõtjale kinnitamiseks!

*"Edasi"* nupu klõpsamisel kuvatakse vormi eelvaade ja tehakse sisestatud andmete kontroll (sarnaselt nupuga *"Kontrolli andmeid"*). Andmete kontrollimise tulemusena kuvatakse kolme liiki teateid: teated, hoiatused ja vead.

Teated annavad lisainfot vormi oleku kohta:

TOS0722: Dokument on esitamiseks valmis. Esitamiseks vajutage nupule "Edasi" ja/või "Esita dokument".

Hoiatused juhivad tähelepanu võimalikele vigadele vormil, kuid need ei takista vormi esitamist:

Esitamata dokumentide menüüst avati Teie poolt 29.03.2017 kell 14:18 salvestatud pooleliolev vorm. Palun jätkake selle täitmist. Kui soovite tühjalt vormilt uuesti alustada, kustutage esmalt käesolev dokument.

Vead tuleb vormi esitamiseks eelnevalt kõrvaldada:

POR5183: Dokumendi kinnitaja on sisestamata. Palun sisestage dokumendi kinnitajaks 1 klient(i).

Täitmisel ja veel esitamata vormile paranduste tegemiseks klõpsake nupul *"Muuda"*, misjärel kuvatakse vorm muudetaval kujul. Kohustuse ülevõtjale edastatud vormi ei saa muuta.

Täitmisel ja veel esitamata vormi esitamisest loobumiseks ja kustutamiseks klõpsake nupul *"Kustuta"*. Süsteem väljastab teate vormi edukast kustutamisest.

#### Vormi esitamine

*"Esita dokument"* nupu klõpsamisel edastatakse vorm kohustuse ülevõtjale. Juhul, kui eelnevalt on kuvatud punasega veateade, tuleb viga parandada ning uuesti klõpsata nupul *"Edasi"* ja seejärel *"Esita dokument"*.

Vormi eduka esitamise korral kuvatakse kohustuse üleandjale sellekohane info ning saadetakse kohustuse ülevõtjale teade, mille leiab menüüst *"Teated"* alt. Kohustuse ülevõtja poolt dokumendi kinnitamiseni kuvatakse see menüüs *"Dokumendid"* vahelehel *"Esitamata"* staatusega *"kinnitamisel"*. Kui kohustuse ülevõtja on dokumendi kinnitanud ja PRIAle esitanud, leiate selle vahelehelt *"Esitatud"*.

| Dokumendid                                                |                   |            |  |
|-----------------------------------------------------------|-------------------|------------|--|
| Avaldus on esitatud ja ootab ülevõtjapoolset kinnitust.   |                   |            |  |
| Meiliteavitus saadetud                                    |                   |            |  |
| Esitamata Esitatud Saabunud Erametsakeskusele esitatud    |                   |            |  |
| Esitamata dokumendid                                      |                   |            |  |
| Kuupäev                                                   | Dokumendi nimetus | Staatus    |  |
| A 🔻                                                       | A V               | <b>* *</b> |  |
| 27.04.2018 12:03:13 Kohustuse üleandmise-ülevõtmise teade |                   |            |  |

Kohustuse ülevõtjale kinnitamiseks edastatud dokumendi tagasivõtmiseks tuleb dokument kustutada. Selleks valige menüüst *"Dokumendid"* esitamata dokumentide loetelust *"Kohustuse üleandmiseülevõtmise teade"*. Ekraanile kuvatakse kohustuse üleandmise vorm. Vormi lõpus on nupp *"Kustuta"*.

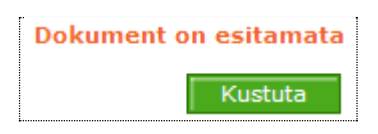

Kohustuse ülevõtjale saadetakse dokumendi kustutamise kohta teade, mille leiab menüüst *"Teated"* alt. Dokumendi kustutamisega taastub üleandjal kohustuse üleandmisele eelnenud kohustuse seis.

Kohustuse ülevõtja kinnitatud ja PRIAle esitatud kohustuse üleandmise-ülevõtmise teadet ei ole võimalik kustutada ega muuta. Samuti ei ole e-PRIAs võimalik dokumenti annulleerida. Dokumendi annulleerimiseks või muutmiseks tuleb esitada PRIAle vastav avaldus e-PRIA teenuse *"Dokumendi üleslaadimine (pindalatoetuste taotluse lisadokumentide esitamiseks)"* kaudu. Dokument peab olema nii üleandja kui ülevõtja poolt digitaalselt allkirjastatud.

## 6. Kohustuste ülevõtmine

Kui Teile on üle antud kohustus, siis selle kohta leiate menüüst "Teated" alt uue teate.

| Teated                  |                                                                                                    |
|-------------------------|----------------------------------------------------------------------------------------------------|
| Tagasi Teated > Teade   |                                                                                                    |
| Infopäringud / teated   |                                                                                                    |
| Pealkiri                | e-PRIA teade "Kohustuse üleandmise-ülevõtmise teade" esitamise kohta                               |
| Sisu                    | Tere, hea e-PRIA klient!                                                                           |
|                         | Käesolevaga teatame, et PRIA-sse on kinnitamiseks esitatud järgmine dokument:                      |
|                         | saatis dokumendi "Kohustuse üleandmise-ülevõtmise teade"<br>kinnitamiseks järgmistele osapooltele: |
|                         | Dokumenti näete e-PRIA portaalis oma esitamata dokumentide all.                                    |
|                         | Täname, et kasutate e-PRIAt!                                                                       |
| Teate esitamise kuunäev | 27.04.2018                                                                                         |
| Teema                   |                                                                                                    |
| Saatja                  |                                                                                                    |
|                         |                                                                                                    |

- Kohustuse ülevõtmiseks valige menüüst "Dokumendid" esitamata dokumentide loetelust "Kohustuse üleandmise-ülevõtmise teade".
- Ekraanile kuvatakse kohustuse üleandmise-ülevõtmise vorm.

| Kohustuse üleandmise-ülevõtmise teade                                                                                                    |            |                                 |          |            |            |  |
|----------------------------------------------------------------------------------------------------|------------|---------------------------------|----------|------------|------------|--|
| Tagasti Esitamata dokumendid > Kohustuse ülevõtmine         1. Täitmine       2. Eelvaade         3. Esitamine         1. Kohustuse üleandja üldandmed |            |                                 |          |            |            |  |
| Kliendi andmed                                                                                                    |            |                                 |          |            |            |  |
|                                                                                                    | Ärinimi    |                                 | Ärik     | boo        |            |  |
| Konta                                                                                                    | akttelefon |                                 |          |            |            |  |
|                                                                                                    | E-post     |                                 |          |            |            |  |
| Esindaja andmed                                                                                                    |            |                                 |          |            |            |  |
| Esir                                                                                                    | idaja nimi |                                 | Isikuk   | :ood       |            |  |
| 2. Kohustuse ülevõtja üldandmed                                                                                                    |            |                                 |          |            |            |  |
| Kliendi nimi                                                                                                    |            | Kliendi registri- või isikukood | Kinnitab | Ei kinnita | Kommentaar |  |
|                                                                                                    | Komr       | nentaar:                        | CI       | CI         | h.         |  |

## Punkt 1. Kohustuse üleandja üldandmed

#### Kliendi andmed

Kliendi andmete all on näha selle e-PRIA kasutaja andmed, kes soovib kohustuse üle anda.

#### Punkt 2. Kohustuse ülevõtja üldandmed

Kuvatakse kohustuse ülevõtja andmed.

Kommentaari lahtrisse on võimalik lisada kommentaar kohustuse ülevõtmise või sellest keeldumise kohta. Lahtrid *"Kinnitab"* või *"Ei kinnita"* täidetakse automaatselt vastavalt sellele, kas ülevõtja kinnitab kohustuse ülevõtmist või mitte.

Vormi keskel kuvatakse info ülevõetava kohustuse liigi ning koguse kohta.

| Mahepõllumajandusliku tootmise toetuse kohustuse üleantavate põldude andmed          |                      |          |                              |             |  |  |  |
|--------------------------------------------------------------------------------------|----------------------|----------|------------------------------|-------------|--|--|--|
| Põllumassiivi nr                                                                     | Uus põllumassiivi nr | Põllu nr | Üleantava põllu pindala (ha) |             |  |  |  |
| <b>▲</b> ▼                                                                           | A 🔻                  | * *      |                              | × •         |  |  |  |
| <u>41152236597</u>                                                                   |                      | 1        | 1.37                         |             |  |  |  |
| Kokku:                                                                               |                      |          | 1.37                         |             |  |  |  |
| Kohustuse üleandja ja ülevõtja kinnitused<br>Kinnitame, et esitatud andmed on õiged. |                      |          |                              |             |  |  |  |
| Tagasi <ul> <li>Salvesta andmed formaadis:</li> </ul>                                | Trükk (PDF) XML CSV  |          | Ei kinn                      | ita Kinnita |  |  |  |

Klõpsates põllumassiivi/koosluse numbril, avatakse PDF-vormingus põllumassiivi/koosluse kaart, millel soovitakse kohustust üle anda.

Kui olete võtnud üle kohustuse, mis on kestnud lühemat aega, kui Teie enda kohustus, siis kuvatakse vormile Teile vastavasisuline teavitus koos uue kohustuse lõppemise kuupäevaga. Kohustuse ülevõtmiseks valige "*Kinnita*", ülevõtmisest keeldumiseks valige "*Ei kinnita*".

"Ei kinnita" nupu klõpsamisel lükatakse dokument tagasi. Kui ülevõtja ei kinnita kohustuse ülevõtmist, kaob vorm tema dokumentide nimekirjast ning kuvatakse vastav info: *"Avaldus on tagasi lükatud!"*. Kohustuse üleandjale saadetakse teavitus, et ülevõtja ei ole kinnitanud kohustuse ülevõtmist ning dokument on tagasi lükatud staatusega üleandja esitamata dokumentide all.

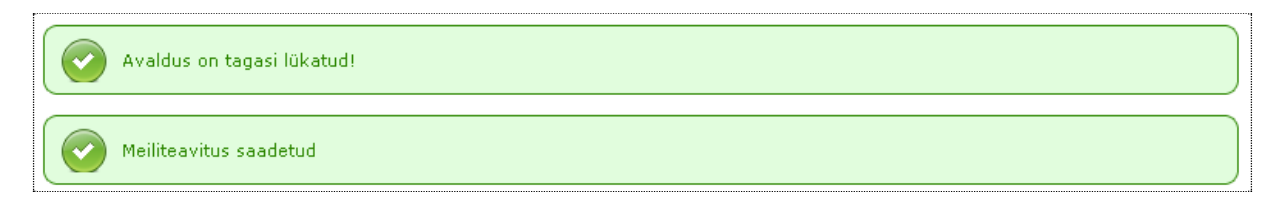

"Kinnita" nupu klõpsamisel nõustute kohustuse ülevõtmisega. Vorm edastatakse PRIAle. Ülevõetud põlde/alasid näete vastavate ikoonidega teenuses "Minu Põllud" või "Minu Niidud". Lisaks jääb vorm esitatud dokumentide loetellu. Kasutajale kuvatakse teade dokumendi esitamise kohta.

| Dokumendid                                                                                                    |                                       |  |  |  |
|----------------------------------------------------------------------------------------------------|---------------------------------------|--|--|--|
| Avaldus on PRIA-le esitatud ja registreeritud kanderaamatus                                                                                                    |                                       |  |  |  |
| Taotluse number on: 110181100315                                                                                                    |                                       |  |  |  |
| TOS0820: Kohustuse üleandmise-ülevõtmise PDF-fail ei ole koheselt kättesaadav. See genereeritakse esimesel võimalusel.<br>PDF-fail on olemas, kui esitatud dokumendi eelvaate avamisel on olemas "Vaata" link. |                                       |  |  |  |
| Meiliteavitus saadetud                                                                                                    |                                       |  |  |  |
| Esitamata Esitatud Saabunud Eran                                                                                                    | netsakeskusele esitatud               |  |  |  |
| Dokumendi eelvaade                                                                                                    |                                       |  |  |  |
| Dokumendi nimetus                                                                                                    | Kohustuse üleandmise-ülevõtmise teade |  |  |  |
| Kanderaamatu number                                                                                                    | 2489904                               |  |  |  |
| Viitenumber                                                                                                    | 110181100315                          |  |  |  |
| Kliendi nimi                                                                                                    |                                       |  |  |  |
| Dokumendi esitaja                                                                                                    |                                       |  |  |  |
| Esitamise kuupäev                                                                                                    | 27.04.2018                            |  |  |  |
| Dokumendi PRIA-sse esitamise viis                                                                                                    | Portaal                               |  |  |  |
|                                                                                                    | <u>Vaata vormi</u>                    |  |  |  |
|                                                                                                    | Muuda                                 |  |  |  |
|                                                                                                    | Annulleeri                            |  |  |  |
| Seisund                                                                                                    |                                       |  |  |  |
| Kuupäev Seisund                                                                                                    |                                       |  |  |  |
| ▲ <b>▼</b>                                                                                                    | * 🔻                                   |  |  |  |
| 27.04.2018 Dokument on regis                                                                                                    | streeritud ja võetud menetlusse       |  |  |  |

<u>"Vaata"</u> lingile klõpsates kuvatakse esitatud dokumendist PDF-vormingus fail. Link tekib mõne aja möödudes pärast seda, kui esitatud dokumendi PDF-vormingus fail on koostatud.

"Vaata vormi" lingi kaudu pääseb kinnitatud dokumendi vormile.

Kohustuse ülevõtja kinnitatud ja PRIAle esitatud kohustuse üleandmise-ülevõtmise teadet ei ole võimalik kustutada ega muuta. Samuti ei ole e-PRIAs võimalik dokumenti annulleerida. Dokumendi annulleerimiseks või muutmiseks tuleb esitada PRIAle vastav avaldus e-PRIA teenuse "Dokumendi üleslaadimine (pindalatoetuste taotluse lisadokumentide esitamiseks)" kaudu. Dokument peab olema nii üleandja kui ülevõtja poolt digitaalselt allkirjastatud.

## 7. Dokumendi kooskõlastamise teated

Kui soovite dokumendi kooskõlastamise kohta kinnitust e-posti teel, tellige see enne dokumendi kooskõlastamisele saatmist portaali seadete alt (link üleval paremas nurgas *"Seaded"*).

#### Seaded

| Kliendi seaded                 | d: teated                                                                  |      |  |                   |
|--------------------------------|----------------------------------------------------------------------------|------|--|-------------------|
| Soovin dokur<br>kliendiandmete | mendi esitamise teadet PRIA<br>es olevale e-posti aadressile               |      |  |                   |
| Soovin dokume<br>PRIA klie     | endi kooskõlastamise teateid<br>endiandmetes olevale e-posti<br>aadressile |      |  |                   |
|                                | e-posti aadress                                                            |      |  |                   |
| Kliendi esinda                 | ja seaded: esilehe kiirvali                                                | ikud |  |                   |
| 1                              |                                                                            |      |  | <br>~             |
| 2                              |                                                                            |      |  | ~                 |
| 3                              |                                                                            |      |  | <br>~             |
| 4                              |                                                                            |      |  | <br>~             |
| 5                              |                                                                            |      |  | <br>~             |
|                                |                                                                            |      |  | Salvesta portaali |

Avanenud aknas tehke märge kasti "Soovin dokumendi kooskõlastamise teateid PRIA kliendiandmetes olevale e-posti aadressile". Väljale "e-posti aadress" kuvatakse kliendi e-posti aadress PRIA kliendiregistrist.

Kui soovite e-posti aadressi muuta või lisada, siis saate seda teha e-PRIAs, valides menüüribalt "*Kliendi andmed*".

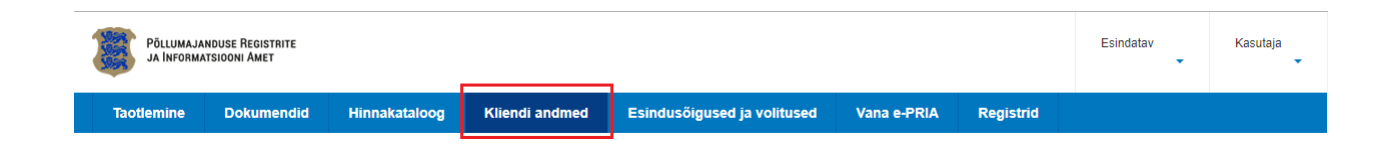